## **EziDebit Process**

In your back office you will notice a new section called "Ezidebit"

×

Once selected you are able to select a date range.

×

Once the date has been selected and Calculate has been pressed you will see a list of successful payments with "Generate new" buttons after each.

×

Pressing these buttons creates a new pre-paid card and generates a sale in the system.

The generated cards are set to expire 35 days from date of successful payment.

Once a card is generated, you are able to see a list of them under Cards - $\Rightarrow$  Pre-Paid Admin  $\Join$ 

Prepaid cards are generated with a PV suffix and the rego in brackets.

×

Once a card is selected you are able to see the details of the specific card

×

In PocketPOS the card will display as follows

×

Clicking the new yellow banner will function exactly as it did with the previous method. Once all members have been transitioned to the new method we can disable the old method and the "EXPIRED" message will stop displaying.

×

From: https://wiki.imagatec.com.au/ - Imagatec Wiki

Permanent link: https://wiki.imagatec.com.au/doku.php?id=customer\_portal:integration:ezidebit\_steps

Last update: 2025/07/14 14:48

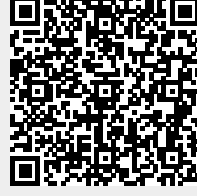